附件 3

# 网上申报系统使用手册

#### 一. 注册与登录

1. 注册

进入"项目申报系统平台"页面,点击右上方注册,选择单位用户注册。 填写好相关信息,点击注册,提交注册信息之后管理员会对注册信息进行审核, 审核结果会通过邮件形式发送到注册账号邮箱。如下图:

| 南宁市建筑业联合会  |                                                           | 欢迎你,请 登录 或 注册   首页     |
|------------|-----------------------------------------------------------|------------------------|
| 项目申报系统     |                                                           |                        |
| 用户注册R      | egistration 注:*号为必须项目                                     |                        |
| 20.49A     | ¢.                                                        |                        |
| ~ /主册/d54首 | 10102.2.4580                                              |                        |
| - 验证码      | 10162-301859 EERINGHEES                                   | 激活 Windows             |
| · 望泉完約     | 30.40人 10.63                                              | \$0到192號103的過 Windows。 |
| * 16/1749  | 時輸入验证時 <b>获取验证吗</b>                                       |                        |
| * 登录密码     | appels入25553                                              |                        |
| * 姓名       | 词输入线名                                                     |                        |
| * 联系电话     | 请输入联系电话                                                   |                        |
| * 工作单位     | 请输入工作单位                                                   |                        |
| "身份证       | 调输入局份证                                                    |                        |
| *身份证       | <mark>我现立日</mark><br>注意,口能很强一个文性、如果要选、通常已成2001文任要除何因要新说话。 |                        |
| 个人简介       |                                                           |                        |
|            | 注册                                                        |                        |
|            | 版权所有:南宁市建筑业联合会(©2021)                                     |                        |
|            |                                                           | 激活 Windows             |

### 2.登录

进入"项目申报系统平台",选择单位用户类型,输入账号邮箱和密码, 点击"登录"按钮。如下图:

| 项目申报系统 |              |                               |
|--------|--------------|-------------------------------|
| 账户登录A  | ccount Login |                               |
| * 用户类型 | 病选师用户来型 ·    |                               |
| * 約5箱  | 時能入邮稿        |                               |
| * 密码   | intel入用的     |                               |
|        | 忘记差码         |                               |
|        | 登录           | 激活 Windows<br>報告: 说道:"以前后wis。 |

## 二. 编辑账号信息

首页右上方点击"邮箱账号",显示单位信息。点击左侧导航栏"修改密码",可对账号原密码进行修改,点击"修改"即可完成密码修改。如下图:

| 项目申报系统               |                                       |                 |  |
|----------------------|---------------------------------------|-----------------|--|
| 编展资料<br>修改密码         | " 汪所部简确<br>" 舉位客様"<br>" 通讯地址<br>" 联系人 | que<br>que<br>q |  |
|                      | - 原生石<br>- 原生石<br>- 新生石               | AND ARTES       |  |
| 编辑资料<br>修改密码<br>申报记录 | - 朝八忠初                                | 修改              |  |
|                      |                                       |                 |  |

### 三. 奖项申报

1.单位登录->进入首页->点击所要申报的奖项->进入奖项申报信息页->点击"申报奖项"->进入到身份类型选择页->点击选择身份类型->项目信息填写完成后点击"提交申报"。提交申报之后管理员会对其申报表进行审核,审核结果会通过邮件形式发送到账号邮箱。如下图:

南宁市2022年建设工程质量"邕城杯"奖评选(测试)申报表

| * 参评身份             | 总承包単位 ~ ~                                                   |                   |                            |
|--------------------|-------------------------------------------------------------|-------------------|----------------------------|
|                    |                                                             |                   |                            |
| * 申报工程身份           | ○ 总承包单位 ○ 参建单位 ○ 监理单位                                       |                   |                            |
| * 申报工程类别           | <ul> <li>1住宅工程</li> <li>2公共建筑工程</li> <li>3市政公用工程</li> </ul> | 4园林工程 5轨道交通]      | □程 0 6高速公路 (桥梁) 工程 0 7其他工程 |
| * 工程项目名称           | 请施入                                                         | * 申报单位名称          | 请施入                        |
| *参评单位              | 清輸入                                                         | ● *监理单位           | 诸城入                        |
| * 城区               | 诸喻入                                                         | * 工程建设地址          | 诸临入                        |
| * 工程结构形式           | 请输入                                                         | * 工程层数            | 清输入                        |
| *建筑面积 (m)          | 清輸入                                                         | * 工程决算价 (万元)      | 诸称人                        |
| *开工日期              | 曾 选择日期                                                      | * 竣工日期            | 曾 法除日期                     |
| * 工程竣工验收日期         | 曾 选择日期                                                      | 、是否获得"市优质结<br>构奖" | 清输入                        |
| * "市优质结构奖"获<br>奖时间 | 清幅入                                                         | "市优质结构奖"获奖颁发单位    | 潜艇入                        |
| *项目经理              | 请输入                                                         | *项目经理联系电话         | 词输入                        |
| * 申报单位联系人          | 诸输入                                                         | * 申报单位联系人电话       | 游输入                        |
| 督注                 | 清幅入                                                         |                   |                            |
| * 邕城杯申报附件材料        | 选择文件                                                        |                   |                            |
|                    | 存为草稿                                                        |                   | 提交申报                       |

2.填写项目申报信息需中途保存的,可点击"存为草稿"。在首页右上角点击"申报记录",点击左侧导航栏"申报草稿"查看并打开保存的申报数据,点击项目草稿列表进行填写,如下图:

| 项目申  | 时反系 | 系统              |              |    |
|------|-----|-----------------|--------------|----|
| test | 序号  | 此项              |              | 操作 |
|      | 1   | 2022年结构奖申报 (测试) |              | 直着 |
| 编辑资料 |     |                 | < <b>1</b> > |    |
| 修改密码 |     |                 |              |    |
| 申报记录 |     |                 |              |    |
| 申报草稿 |     |                 |              |    |
|      |     |                 |              |    |

|             | 8(测试)   |      |  |
|-------------|---------|------|--|
| 这项评比简介及参评时间 | 可可目草稿列表 |      |  |
| 页目草稿列表      |         |      |  |
|             |         |      |  |
| 序号 奖项       |         | 保存时间 |  |

### 四. 查看申报记录

1.首页>点击右上角的"申报记录"。在列表中,可对奖项进行【查看】。
 如下图:

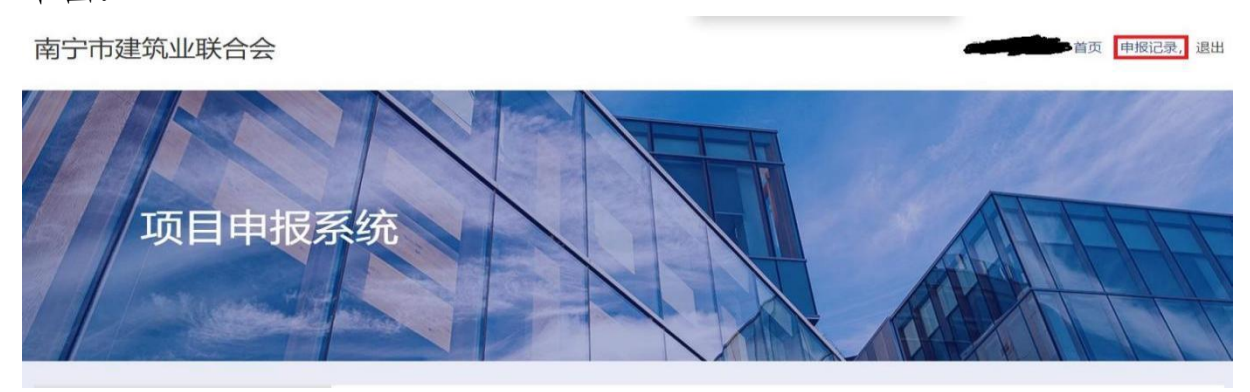

2. 点击左侧导航栏"申报记录"->点击申报记录"查看"->点击左上角"参 评项目列表",显示申报的参评项目列表。

在列表中,可对奖项进行【查看】。如下图:

| 项目目 |                                |                            |      |                                  |
|-----|--------------------------------|----------------------------|------|----------------------------------|
|     | 参评项目列表                         |                            |      |                                  |
|     | 序号 集頃                          | 41834A 220320              | mit: |                                  |
|     | 1 南宁市建筑业评先评优奖(质试)(南宁市建筑业先进企业奖) | 2021-09-23 19:00:51        | 東谷   |                                  |
|     | 2 南宁市建筑业平先评优类(附註)(南宁市建筑业先进企业奖) | 2021-09-23 19:00:51   結料不足 | 20   |                                  |
|     |                                | (4) (1)                    |      | 読活 Windows<br>#時間留口288月 Windows。 |

3. 点击"查看",可看到申报的内容以及审核状态。如项目被驳回的,可 通过驳回原因对申报内容进行修改,完成后点击底部"提交申报"按钮即可。 如下图:

| 《南宁<br>当前北  | 市2022年建设工程质量"當城杯" 契评选(謝试)<br>に态                        |                                                                    |  |
|-------------|--------------------------------------------------------|--------------------------------------------------------------------|--|
|             | 10: 12 - 12                                            |                                                                    |  |
|             | - 申报工程共制 • 期後(12名) ○ 期後(14(4名) ○ 市政編組23版<br>- 工程项目名称 1 | <ul> <li>         · 御田単位名称         2         2         </li> </ul> |  |
|             | * 争评单位 3                                               | * 监理单位 4                                                           |  |
| 奖时间         | ×E                                                     | 奖颁发单位 🐣                                                            |  |
| *项目经理       | 5 * 项目经                                                | 经理联系电话 5                                                           |  |
| * 申报单位联系人   | 5                                                      | D联系人电话 5                                                           |  |
| 备注          | 調整人                                                    |                                                                    |  |
|             |                                                        |                                                                    |  |
| * 邕城杯由据附任材料 | 法接文件                                                   |                                                                    |  |

### 五. 修改申报信息

提交申报信息后要进行修改的,需提前联系管理员,由管理员退回后才能 修改申报信息,修改步骤按前面第四条操作。修改提交的申报奖项信息会再次 由管理员进行审核,审核结果会通过邮件形式发送至账号邮箱。

注意:变更申报信息将会重新进行审核流程,审核通过后无法修改申报信息。